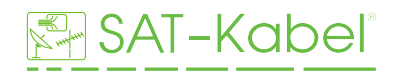

## **PC-Software-Tool**

Das Schnittstellenprogramm PC SW TVmeterHD beinhaltet folgende Grundfunkionen:

- Software-Update-Übertragung

- TV-SAT-Speicherpläne editieren, bearbeiten, erstellen und übertragen
- Data Logger, Messdaten vom Gerät auslesen, auswerten, verwalten

## Software-Update-Übertragung

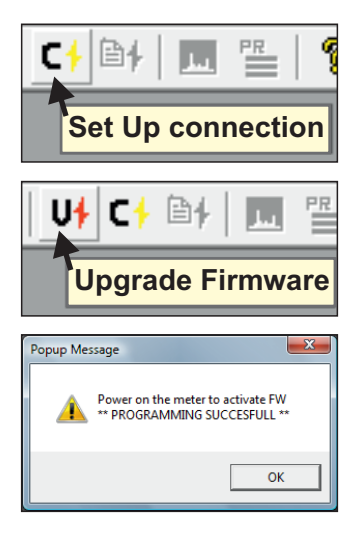

**1.** Eingeschaltetes Gerät über mitgeliefertes USB-Kabel an PC anschließen

**2.** Im installiertem Programm den Connect-Button klinken, um eine Verbindung herzustellen.

**3.** Upgrade-Button klinken und neue Software von PC-Festplatte auswählen  $\rightarrow$  Öffnen  $\rightarrow$  Vorgang startet, nicht unterbrechen!

**4.** Wenn der Prozess abgeschlossen ist erscheint dieses Infofeld \*\*PROGRAMMING SUCCESFULL\*\*

## TV-SAT-Speicherpläne übertragen

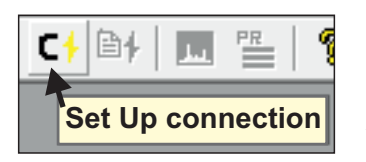

| Tools Window Help | Factory |          |
|-------------------|---------|----------|
| Get Screen        | Ctrl+G  |          |
| Print Instrument  | Ctrl+I  |          |
| Mem               | •       | Open Mem |
|                   |         | Save Mem |

**1.** Eingeschaltetes Gerät über mitgeliefertes USB-Kabel an PC anschließen

**2.** Im installiertem Programm den Connect-Button klinken, um eine Verbindung herzustellen.

**3.** Um vorhandene Pläne auf das Instrument zu übertragen klinken Sie in der oberen Leiste die Option **Tools**  $\rightarrow$  **Mem**  $\rightarrow$  **Open Mem** und wählen Sie die entsprechende Mem-Datei von Ihrer PC-Festplatte aus.  $\rightarrow$  Öffnen

Bei Bedarf können an dieser Stelle Kanalpläne bearbeitet werden.

| S.M.A.R.T [TVmeterHD.12.14.mem]                             |           |                  |                                                          |                                                       |   |  |  |
|-------------------------------------------------------------|-----------|------------------|----------------------------------------------------------|-------------------------------------------------------|---|--|--|
| 🚟 File Edit Instrum                                         | ient View | Tools Window He  | p Factory                                                | _                                                     |   |  |  |
| 📽 🖬   X 🖻 🛍                                                 | 🗁   U† C  | Get Screen       | Ctrl+G                                                   | 1                                                     |   |  |  |
| 🖃 🚔 Instrument Files                                        | Name      | Print Instrument | Ctrl+I                                                   | Date Mod                                              |   |  |  |
| - Ch.Plan Ch.Plan<br>- Mem. Plan Mem. P<br>OEM File OEM Fil |           | Mem →            |                                                          | Open Mem<br>Save Mem<br>Save Mem A<br>Close Mem       | 5 |  |  |
|                                                             |           |                  | Read Mem fr<br>Write Mem<br>Export to Dat<br>Import from | rom Instrument<br>to Instrument<br>tabase<br>Database |   |  |  |

**4.** Kanalpläne in den Speicher des Messgerätes schreiben:

Tools  $\rightarrow$  Mem  $\rightarrow$  Write Mem to Instrument, mit OK bestätigen, Vorgang startet, nicht unterbrechen!

Nach erfolgreicher Durchführung erscheint ein Infofeld:

Plan Memory download succesfully!